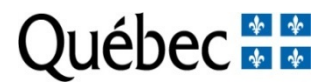

# Merit scholarship program for foreign students (PBEEE)

## Instructions for preselection of candidates

Quebec universities or the College Centres for the Transfer of Technologies (CCTT) nominate the foreign students or researchers they want to recruit for this program.

The following steps are used in nominating candidates:

### 1. VERIFYING THE CANDIDATE ELIGIBILITY

First, read the rules to make sure the candidate is eligible to the program. Pay special attention to requirements as: citizenship status, residence and the eligibility period for the program. Candidates must comply with all program eligibility requirements. Candidates may be deemed ineligible if these eligibility criteria are not met.

- 2. PRESELECTION BY A QUEBEC UNIVERSITY OR THE TRANS-TECH NETWORK (FOR CCTTs)
  - Only candidates preselected by a Quebec university or the Trans-Tech network can apply.
  - The persons in charge of preselecting candidates must complete the document: Form for nominating candidates. This form is available on the Fonds de recherche du Québec EXTRANET site. Only duly identified persons from the research institution may recommend candidates to the program.

### 3. RESTRICTION ON THE NUMBER OF CANDIDATES

• The persons in charge of preselecting candidates should consult the rules to validate the quota of nomination allowed for each component of the program.

### 4. TECHNICAL REQUIREMENTS

Given the vast array of computers, operating systems and software used by our clientele, we cannot guarantee perfect user-friendliness. However, using the most common interfaces will help.

See the document entitled <u>Pour une utilisation optimale et sécuritaire de cette</u> <u>application</u> for information about:

- the best browsers to use;
- how to clear the cache of a public-access computer;
- the hours when the computer systems can be accessed;
- Navigation and data entry: In moving from one section to another, avoid using the back, forward, or reload buttons because you may lose some of the data entered. Instead use the keys to the left or below of the different sections.

Mise à jour : 7 juillet 2016